オンライン登録

**Online Registration manual** 

\*登録前に紹介者番号、スポンサー番号、概要書面番号をご準備ください。概要書 面番号は概要書面の表紙に印字されています。

\*Please have your enroller and sponsor ID, and Gaiyoshomen Number before enrollment. Gaiyoshomen number is located on the cover page of Gaiyoshomen.

\*ヤング・リヴィングのホールセール会員として、登録申請する前に概要書面の内 容をよく読んで十分に理解してください。

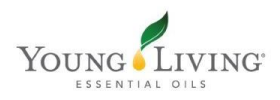

 ヤング・リヴィングの公式 ホームページへアクセスし、 「会員登録」をクリック。

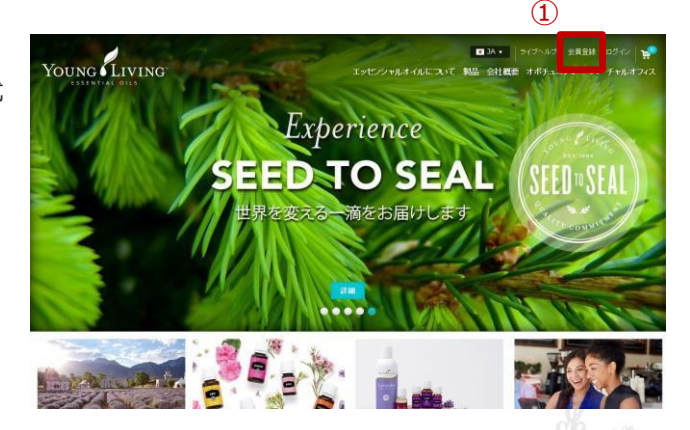

### https://www.youngliving.com/ja\_JP

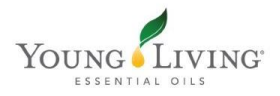

### メンバーシップ

ホールセール会員
 もしくはリテール会員の
 いずれかを選択。

②③ その他全ての選択 を終えたら右下の「続け る」をクリック。

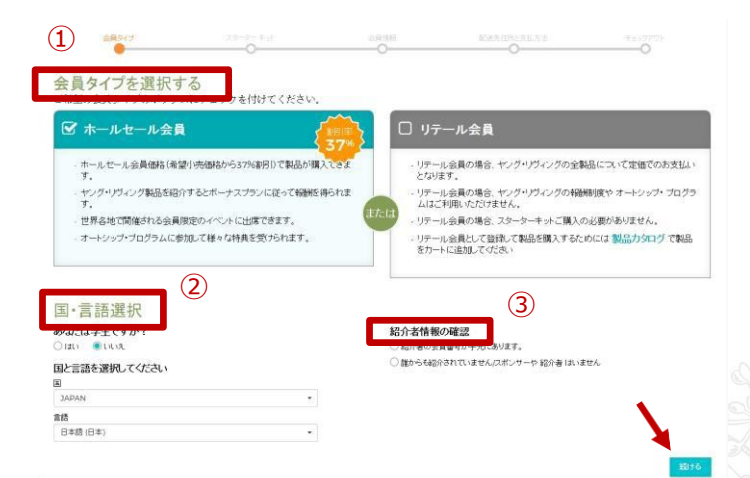

Young Living

### https://www.youngliving.com/vo/#/signup/new-start

スターターキット ステップ1

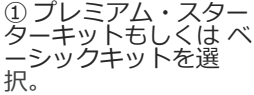

 ここではプレミアム・スターターキット (デザートミストディフューザー)を選択しています。

 会員登録時にオート シップ・プログラムで の注文を希望される場 合はチェックを入れる。

※登録時にプレミアム・スターター キットをオートシップで注文される と、もれなくニンシアレッド750ml がプレゼントされます。

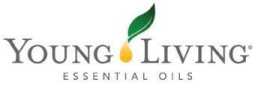

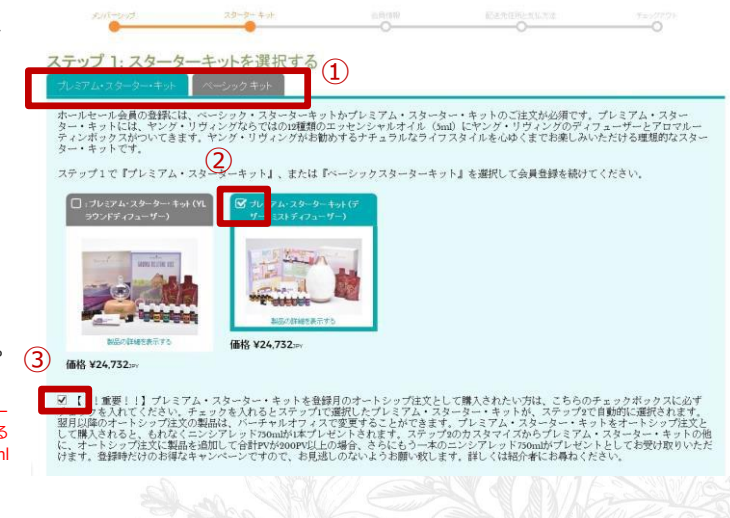

スターターキット

ステップ2

① オートシップ専用製品に、ステップ1で選択したプレミアム・スターキット(デザートミストディフユーザー)が自動的に反映していることを確認。

 オートシップで スターターキット以外 の製品もオートシップ に追加される場合は、
 オートシップ注文を カスタマイズする」を クリックください。

※ステップ1でベーシックスターター キットを選択の場合は、何も選択さ れていない状態です。

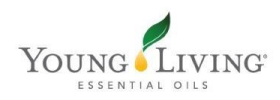

ステップ 2: オートシップ・プログラム はっちょう

#### オードシップ・プログラム

#### オートシップ参加の特典

Essential Rewards は、ヤング・リヴィングがオプションとして提供する月々のオートシップ プログラム。さらにお得な割別のチャンスと次のよう な特典があります。

オートシップ・プログラムの特徴は、製品交換に利用できるポイントの付与、お得なオートシップ協定パックの注文、送料の割引、毎月実施され るオートシップ観定のPVプロモーションへの参加など盛りだくさんです。

- 。いつでもキャンセルまたは変更が可能です 🥥
- 送料書所| 😌
- 無料製品をプレゼント 9
   オートシップ・プロモーション 9
- ・ 親品キットの割引
- #00 + 7 \* \* #11 •
- ・ 配達日時の設定:手間が省けて便利1 💿

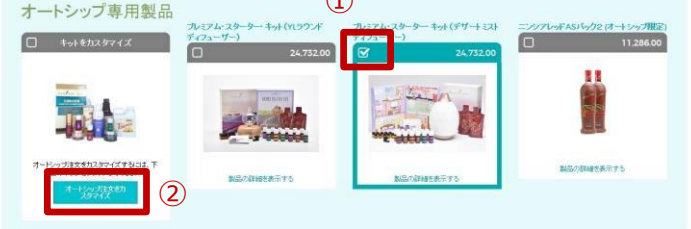

#### スターターキット

### ステップ2

内容を確認し、
 チェックを入れる。

ステップ3

 2 登録時の注文を追加 したい場合は、「製品 を追加する」をクリッ クください。
 3 追加製品のない方は 「次へ」をクリック。 オートシップ・プログラムに関する同意

毎月自動配送されるオートシップ・プログラムを登録時の注文に追加することを理解し承諾します。バーチャルオフィスでは、毎月のオート シップを変更またはキャンセルすることができます。

✓ 達 れた製品を注文して、新規登録します。

(1)

(2

#### ステップ 3:登録時の一般注文

会員登録時にその他の製品の注文をご希望の方は、製品を追加するをクリックしてください、製品を追加された方、製品の追加が不要な方は、次へをクリックしてください。

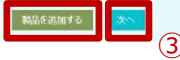

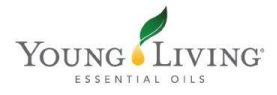

#### 会員情報

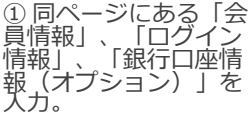

※銀行口座情報の銀行名、支店名 は、ひらがなを入力すると候補が 表示されます。 ※銀行口座情報の入力はオプショ ンです。コミッションが発生する と振り込まれる銀行口座です。

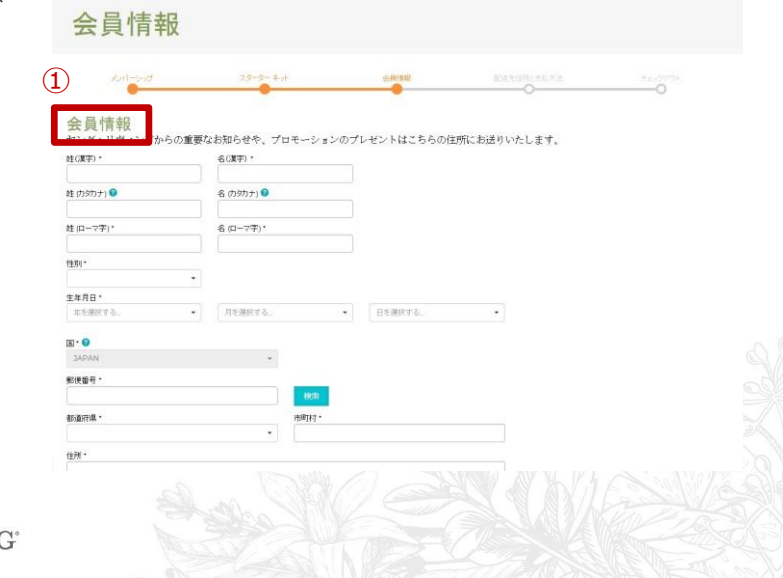

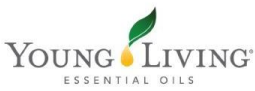

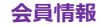

① 会員登録に必要な情 報を全て入力後、概要書面の内容をご理解い ただき、同意した上で チェックを入れる。

②「同意して次へ進む」をクリック。

| <b>田</b> 行名 * <b>1</b> | 1811年31日1月1日 |
|------------------------|--------------|
| 雄行者を入力してくたさい           | •            |
| 友店名・😡                  | 支店コード・       |
|                        |              |
| □住名義・                  |              |
| 口圧量号・                  | 口座委号(確認用)*   |
| コ産タイプ                  |              |
|                        | V            |

省はナエックホックスにナエックを付けてお塊みくたさい。

1. スポンサーから無料で「販賣審団」を受け抜け、スポンサーから、その内容について十分な説明を受け、理解しました。 2. ホームセールを登着物の再発動に塗する条件を提取しました。 3. 戦闘審査に記載の「個人情報の取り扱いについて」の内容に同意します。 4. 申請内容はいずれも意実かつご確であることを保証します

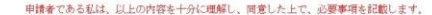

#### ・会員登録申請に係わる回意事項

上記ノンク先の会員登録申請に任わる同葉事項、および紹介者から手達された個要書面の内容を理解し、同葉します。\*

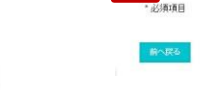

 $(\mathbf{1})$ 

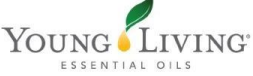

#### 会員情報 モバイル端末でご登録される場合の銀行口座情報の入力方法

銀行口座情報の入力を行う場合、②よりPCサイトへお進みいただき、ご入力をお願いいたします。 ※会員情報を全て入力し直す必要があります。

なお、銀行名や支店名を検索する場合はひらがなでご入力ください。

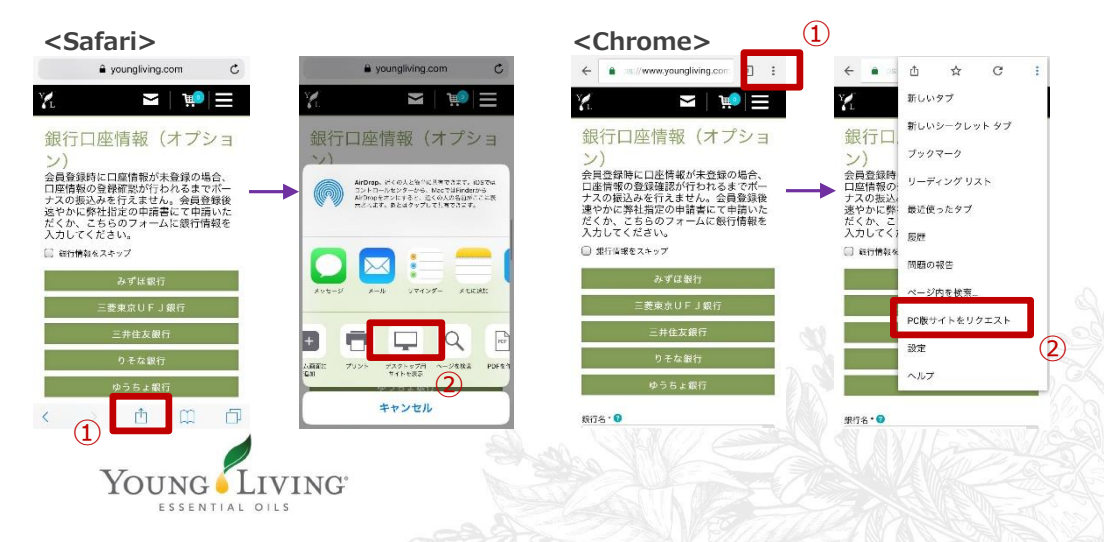

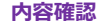

① 個人情報を修正した い場合はこちらをク リ ック。

② 送先住所と支払方法 を修正したい場合はこちらをクリック。

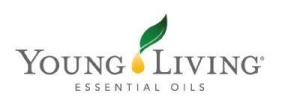

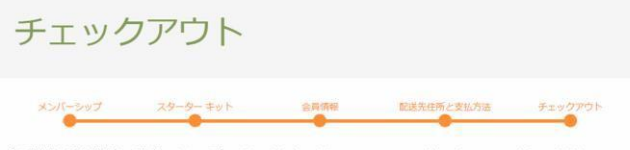

会員情報と注文情報をご確認のうえ、下のボタンをクリックしてメンバーシップをアクティベートしてください。

登録と注文を確定する

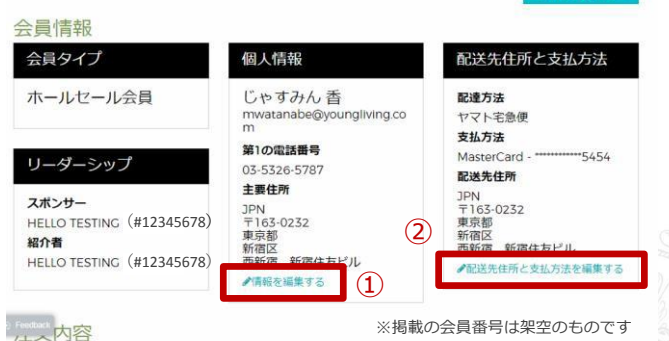

#### 内容確認

ご注文内容を修正したい場合はこちらをクリック。

② 必ず合計金額および PV合計をご確認ください。

 ③ 登録およびご注文内 容に間違いがないこと を確認し、「登録と注 文を確定する」をク リック。

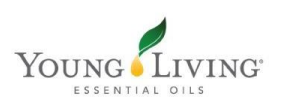

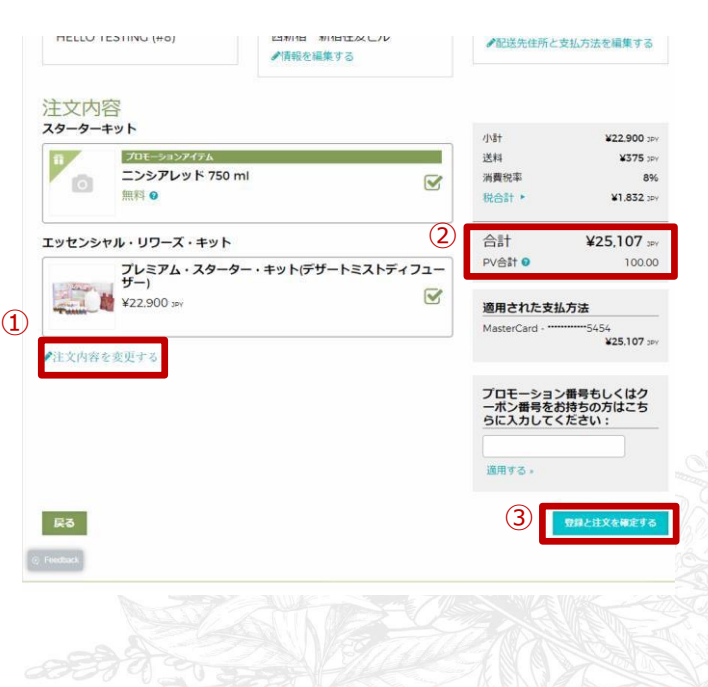

## 会員登録およびご注文が完了しました!

会員番号は登録メールアドレスに送信されます。またはアカウント をクリックした先でご確認いただけます。

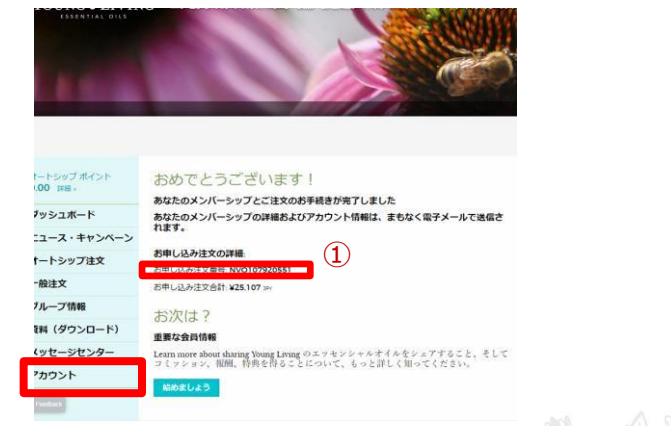

①お申込み注文番号はメモをおとりください。

バーチャルオフィスでは個人情報の変更やご注文が可能です。

ヤング・リヴィングの高品質な製品を通じてステキなアロマライフをお楽しみください。

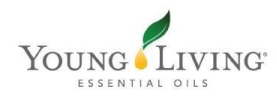

| Q | 「ホールセール会員登録申請書及び同意書」の会社提出用の書類を会社へ郵送したほうがよいです<br>か?                                                      |
|---|----------------------------------------------------------------------------------------------------|
| А | オンライン登録の場合は郵送していただく必要はございません。                                                                           |
| Q | ホールセール会員登録時の初回注文にて代金引換払いを利用できますか?                                                                       |
| А | オンライン登録の場合、クレジットカードのみの利用となります。<br>お支払いに代金引換払いをご希望される場合は書面にて会員登録を行っていただきますようお願いい<br>たします。                |
| Q | 自分名義のクレジットカードを持っていません。家族名義のクレジットカードを登録できますか?                                                            |
| А | できません。ご注文にご利用いただけるクレジットカードはご本人名義のクレジットカードのみとな<br>ります。カード名義人様よりご利用の了承を得ている・いないに関わらず、ご本人以外のご利用はで<br>きません。 |
|   |                                                                                                    |

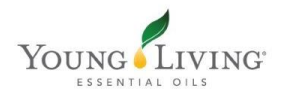

### Q 銀行口座情報の入力は必須ですか?

A スキップできます。会員登録時に口座情報が未登録の場合、口座情報の登録確認が行われるまでボー ナスの振込みを行えません。また、返品などが行われた場合のご返金にも口座情報が必要になる場合 もございますので、会員登録後速やかに弊社指定の申請書にて申請いただくか、オンライン登録時に 銀行口座情報を入力してください。

# Q 自分名義の銀行口座がありません。どうしたらよいですか?

A 他人名義の銀行口座情報の登録は行えません。ご本人様名義の口座の開設後、オンライン登録に進ん でいただきますようお願いいたします。

Q Eメールアドレスを持っていません。オンライン登録できますか?

A Eメールアドレスのご登録は必須とさせていただいています。

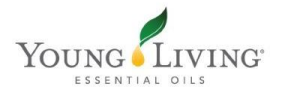

| Q | 概要書面番号は何度も使えますか?                                                                                                    |
|---|----------------------------------------------------------------------------------------------------|
| А | 一度登録に使用した概要書面番号はご使用いただけません。                                                                                                    |
| Q | オンライン登録しましたが登録完了メールが届きません。                                                                                                    |
| A | 迷惑メール設定などにより迷惑メール扱いとなっている場合や、メールサービス側のセキュリティ設定により、メールが受信出来ない可能性があります。オンライン登録後の登録完了メールはく<br>younglivingjapan@youngliving.com>より送信しております。こちらのメールアドレスからメールの受信が行えるようご設定をお願いいたします。 |
|   | 6                                                                                                    |
| Q | 過去に会員登録していた場合、オンライン登録で、もう一度登録できますか?                                                                                                    |
| А | できません。再登録のお手続きとなりますため、以前保有していた会員番号を「ホールセール会員登録申請書及び同意書」にご記入の上、必要書類にて再登録のご申請をお願いいたします。                                                                                         |
|   | Young Living                                                                                                    |

ESSENTIAL OILS

| Q | バーチャルオフィスへのログインについて            |
|---|--------------------------------|
| А | 登録後、設定したパスワードにてすぐに使用できます。      |
| Q | 翌月のオートシップ注文について                |
| А | 初回注文製品到着後、バーチャルオフィスより変更してください。 |

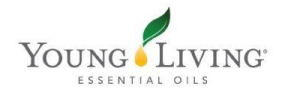